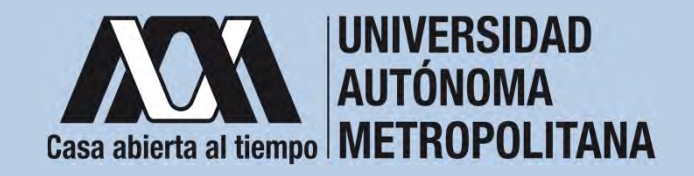

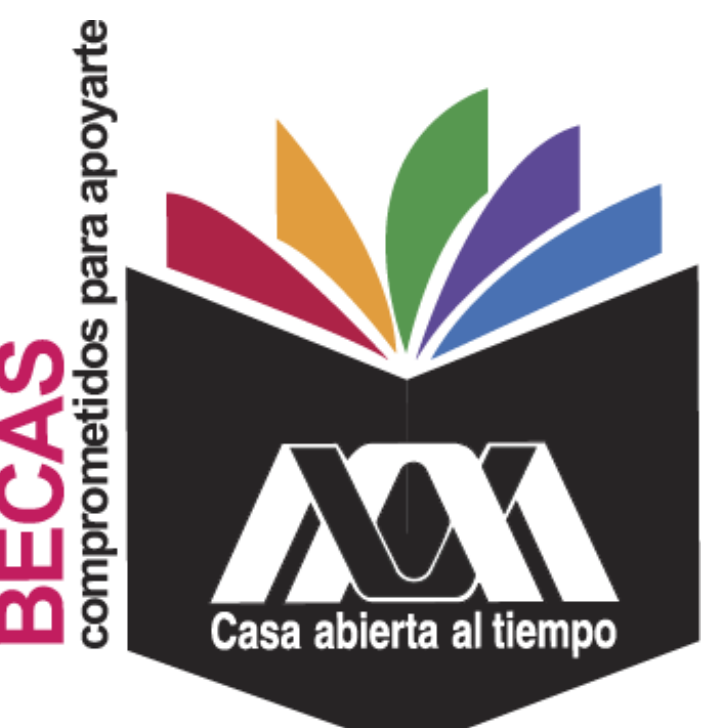

### Beca para Integrantes de Grupos en Contextos y Situación de Vulnerabilidad

2023

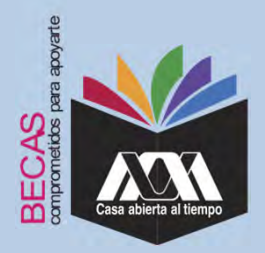

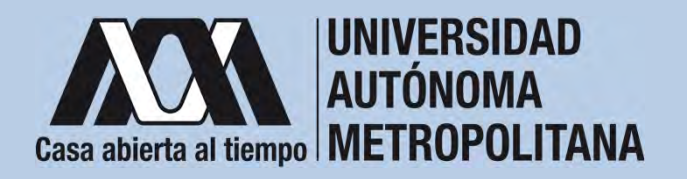

### I. Requisitos

- 1. Ser mexicana(o).
- 2. Ser alumna(o) de licenciatura en la Universidad Autónoma Metropolitana, en alguno de los siguientes casos:
  - a. Ser de nuevo ingreso y haber concluido los trámites de inscripción.
  - b. Aprobar al menos el 50% de los créditos correspondientes a una trayectoria regular para quienes cursen entre el primer y tercer trimestre del respectivo plan de estudio.
  - c. Aprobar al menos el 60% de los créditos correspondientes a una trayectoria regular para quienes cursen entre el cuarto y sexto trimestre del respectivo plan de estudio.
  - d. Aprobar al menos el 70% de los créditos correspondientes a una trayectoria regular para quienes cursen del séptimo trimestre en adelante del respectivo plan de estudio.

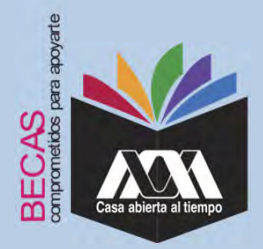

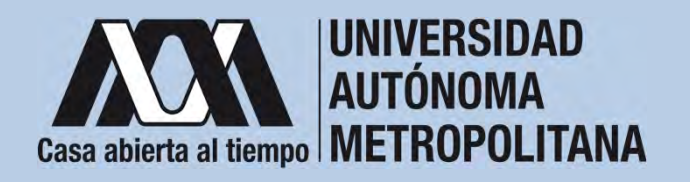

### I. Requisitos

- 3. Contar con un certificado, dictamen o constancia médica expedida por una institución del sector salud federal, local o municipal y firmada por médico que cuente con título y cédula profesional, en la que conste el tipo de discapacidad permanente física, intelectual, mental o sensorial (auditiva, visual o motriz), no podrá tener una antigüedad mayor a tres meses a partir de la fecha en que realiza la solicitud.
- 4. Provenir de un hogar cuyo ingreso sea igual o menor a cuatro salarios mínimos per cápita mensuales.
- 5. No haber concluido otros estudios de nivel licenciatura, ni contar con título profesional de ese nivel o superior.
- 6. Cumplir con lo establecido en la Convocatoria.

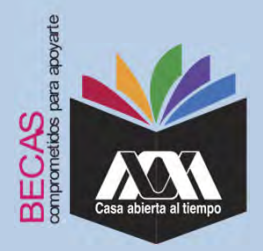

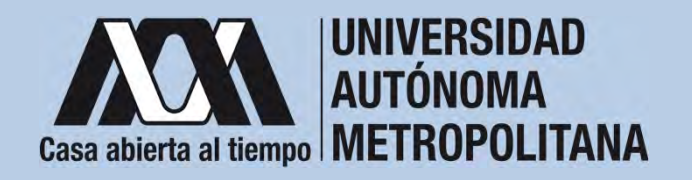

### **II.** Restricciones

- Las(os) solicitantes no deben contar con algún otro beneficio de tipo económico o en especie otorgado con el mismo fin para su educación al momento de solicitar la beca y durante el tiempo en que reciban el beneficio.
- 2. No haber sido beneficiaria(o) del Programa de Becas de Manutención.
- 3. No es compatible con la beca de Continuación de Estudios UAM.
- 4. No es compatible con las becas de Movilidad UAM.

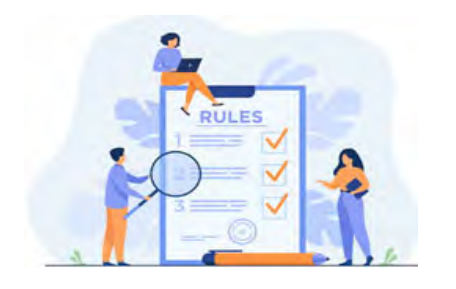

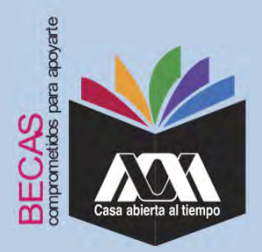

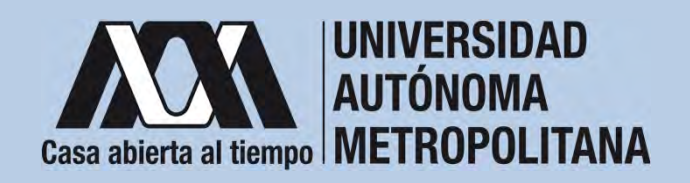

#### III. Documentación Requerida

- 1. Acuse de la solicitud registrada en el Subsistema de Administración Escolar de la UAM en: <u>https://zacatlan.rec.uam.mx:8443/sae/pos/AERCBE01WBT0001?Tipo=20</u>
- 2. Copia del comprobante o constancia de salarios de todas las personas que aportan al ingreso familiar.
- 3. Copia legible por ambos lados de identificación oficial con fotografía: credencial para votar, licencia de conducir, cartilla militar, pasaporte o credencial UAM.
- 4. El croquis del domicilio actual con el nombre y matrícula del solicitante en el cual se deberá resaltar la ubicación (avenidas o calles colindantes). El mapa deberá obtenerse de los siguientes enlaces electrónicos: <u>guia-roji.mx</u> o en <u>maps.google.com.mx</u>. (No se reciben fotos aéreas, croquis sin referencias, ni trazados a mano (no es necesario presentar la ruta desde la Universidad al domicilio).

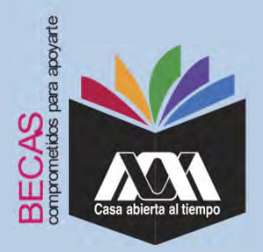

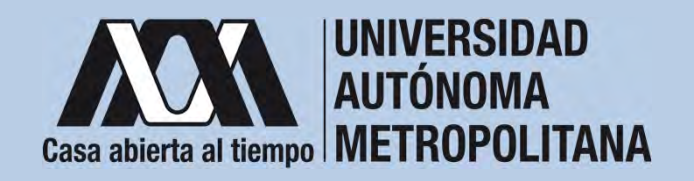

#### III. Documentación Requerida

 Certificado, dictamen o constancia médica expedida por una institución del sector salud federal, local o municipal y firmada por médico que cuente con título y cédula profesional, en la que conste el tipo de discapacidad.

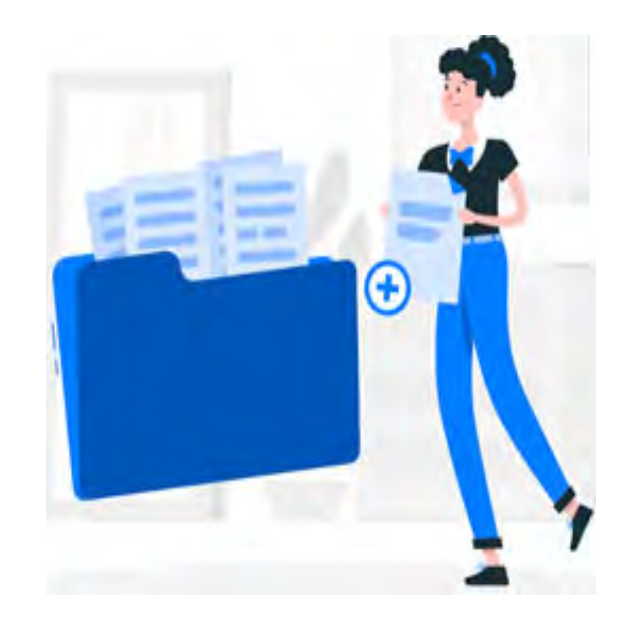

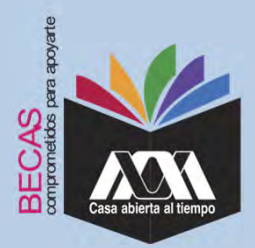

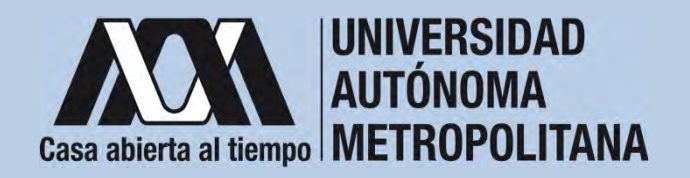

1. Registrar de acuerdo a las fechas señaladas en la convocatoria la solicitud de la beca en el Subsistema de Administración Escolar de la UAM, (ingreso: dígito de la clave de la unidad de adscripción y la fecha de nacimiento –día, mes y año-), en: <u>https://zacatlan.rec.uam.mx:8443/sae/pos/AERCBE01WBT0001?Tipo=20</u> (firmarla con tinta color azul o negra y conservar el acuse de la solicitud para futuras referencias)

Dígito de la adscripción de las unidades de la Institución:

- 1. Azcapotzalco
- 2. Iztapalapa
- 3. Xochimilco
- 4. Cuajimalpa
- 5. Lerma

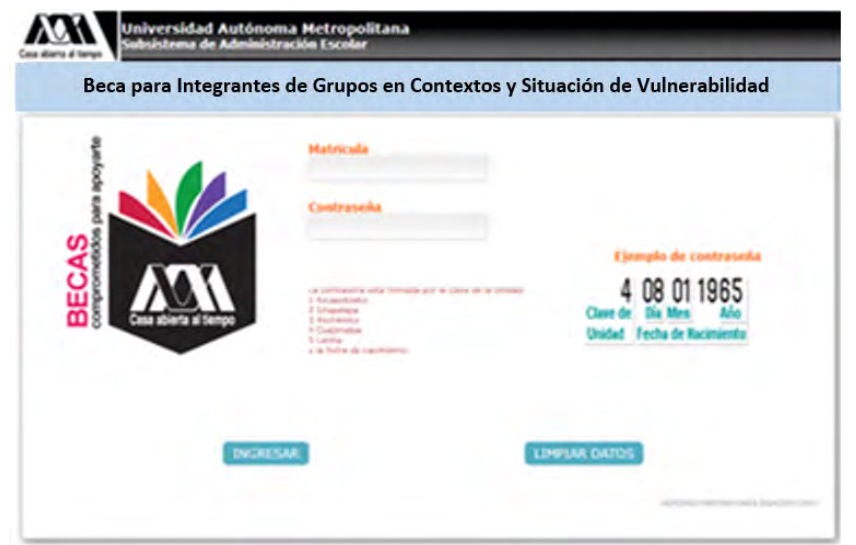

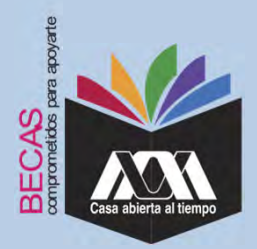

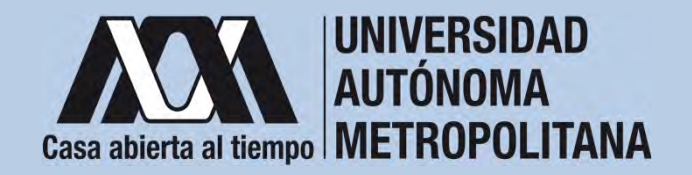

2. Ingresar a la opción de *"Solicitud de Beca para Integrantes de Grupos en Contexto y Situación de Vulnerabilidad" y* registrar la solicitud de la beca.

| Route to                                                                                                    | -                                                                                                    |                                                                                                    | the second second                                                                                                    | -                                                                                                    |
|----------------------------------------------------------------------------------------------------|----------------------------------------------------------------------------------------------------|----------------------------------------------------------------------------------------------------|----------------------------------------------------------------------------------------------------|----------------------------------------------------------------------------------------------------|
| Fan ID emellen                                                                                                    | Antonio de                                                                                                    |                                                                                                    | and the second                                                                                                    | Carried South at 1 Southern                                                                                                    |
| Color and                                                                                                    |                                                                                                    |                                                                                                    |                                                                                                    |                                                                                                    |
| rate                                                                                                    |                                                                                                    |                                                                                                    |                                                                                                    |                                                                                                    |
| Kames scheler                                                                                                    |                                                                                                    |                                                                                                    | Supported Supported in the                                                                                                    |                                                                                                    |
| Assess that                                                                                                    |                                                                                                    |                                                                                                    | a caracteristic                                                                                                    |                                                                                                    |
| 0000 (000                                                                                                    |                                                                                                    |                                                                                                    |                                                                                                    |                                                                                                    |
| 1.000                                                                                                    |                                                                                                    |                                                                                                    |                                                                                                    |                                                                                                    |
| Collection                                                                                                    | ÷                                                                                                    |                                                                                                    |                                                                                                    |                                                                                                    |
| Contractor of the local division of the local division of the loca |                                                                                                    |                                                                                                    |                                                                                                    |                                                                                                    |
| Tana matana                                                                                                    |                                                                                                    |                                                                                                    |                                                                                                    | 100.00.000                                                                                                    |
| feeling spriticity                                                                                                    |                                                                                                    |                                                                                                    |                                                                                                    | feeling in press                                                                                                    |
|                                                                                                    |                                                                                                    |                                                                                                    |                                                                                                    |                                                                                                    |
| 1000000                                                                                                    | hijo v trovenski si                                                                                                    | is                                                                                                    |                                                                                                    |                                                                                                    |
|                                                                                                    |                                                                                                    |                                                                                                    |                                                                                                    |                                                                                                    |
|                                                                                                    | Annotes annotes<br>Contes annotes<br>Color<br>Marcon colorise<br>Annotes Marcon<br>Coloris<br>Coloris<br>Co | Contract of Contracts<br>Contract of Contracts<br>Contract of Contracts<br>Contract of Contracts<br>Contract of Contracts<br>Contract of Contracts<br>Contract of Contracts<br>Contract of Contracts<br>Contract of Contracts<br>Contracts<br>Contract of Contracts<br>Contracts<br>C | And a second of the second of the second of | Statistic     Statistic       Statistic     Statistic       Statistic     Statistic |

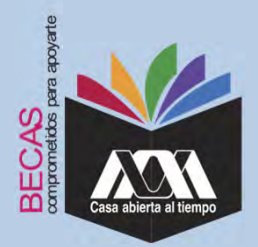

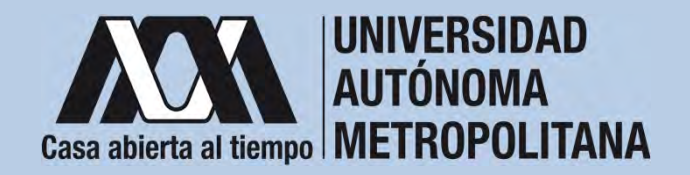

3. Al terminar el registro de la solicitud de la beca, dar clic en *"Almacenar"* e *"Imprimir Formato*".

|                                                                                     | Hartricula<br>Remiles<br>Related CCANGLANS<br>Plan do existing<br>ShiftDouritCAS                         | Norkonalidad<br>Distalis           | MEXICANA<br>CRENCIAS BASICAS E INCRIMENTAS                                              |                                                            |
|-------------------------------------------------------------------------------------|----------------------------------------------------------------------------------------------------|------------------------------------|-----------------------------------------------------------------------------------------|------------------------------------------------------------|
|                                                                                     |                                                                                                    |                                    |                                                                                         |                                                            |
| La langementin dad<br>semagarahasatar da<br>regeletra sar hansa an la<br>sedaritzad | ideribes algús beneficie econdetes o en especie para se<br>educación por orpanismos públicos o pricedes? | 25                                 |                                                                                         |                                                            |
|                                                                                     | (3+4+4+*                                                                                                 | 4. 200.20                          |                                                                                         | Brogenetices by contribute<br>decisioners, therein on pro- |
| Internal inclusion                                                                  | adutuationeta te ancientita faborando?                                                                   | - 14-<br>                          |                                                                                         |                                                            |
|                                                                                     | (Barriler)                                                                                               |                                    |                                                                                         |                                                            |
|                                                                                     | Consider freeze a la constraint                                                                          |                                    |                                                                                         |                                                            |
| Sendone interneties                                                                 | What as at home mercane increased mercanets                                                              | * ANTON CAMPUS I                   | PART OF A DESCRIPTION                                                                   | Support the substant                                       |
|                                                                                     | ¿Cost es el ingrese territior remissel promotio?                                                         | 1 (100 AV                          |                                                                                         | Manager (Name or par                                       |
|                                                                                     | Normana de Integrandes en la temilia                                                                     |                                    |                                                                                         |                                                            |
|                                                                                     |                                                                                                    | -                                  | NAME AND A DESCRIPTION OF TAXABLE PARTY.                                                |                                                            |
| Decile Bessel                                                                       |                                                                                                    |                                    |                                                                                         |                                                            |
|                                                                                     | (Transmit per las par transitions per le billets transper per la                                         | -                                  |                                                                                         |                                                            |
|                                                                                     |                                                                                                    |                                    |                                                                                         |                                                            |
|                                                                                     | to us and an and announced and                                                                           | the suidadenamente la missione     | active use analysis de proportionies.<br>"Actival Elinad" parte sure la industriación a | under implementer                                          |
|                                                                                     | to us and an event and a set of                                                                          | na distan generalisation, promonas | AUGALENAN, Dave she providence a                                                        | manad saddapada                                            |

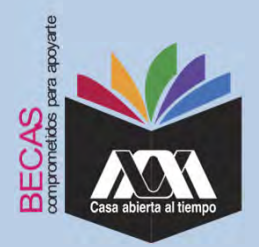

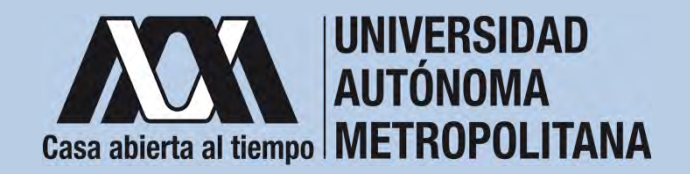

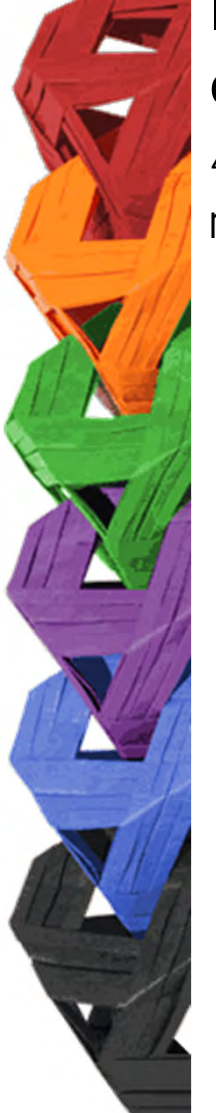

4. Seleccionar la opción "*Cuestionario Socioeconómico*" y responder las interrogantes.

|                                                          | Hantinada<br>Handari:<br>Limited<br>Flan de entadlesi                    | and the state of the state of t | Riccinglined<br>Stream                                            | NUMBER OF STREET                                     |
|----------------------------------------------------------|--------------------------------------------------------------------------|----------------------------------------------------------------------------------------------------|-------------------------------------------------------------------|------------------------------------------------------|
| 1.2 improvement and<br>contraction of the<br>matrix that | CUESTIONANDO                                                             | DE DATOS SOCIDECONÓN                                                                                                    | ucos                                                              |                                                      |
| And in the second                                        | U president constituine<br>Las preparties par en<br>Despartiantes : La c | ere en son de las primeros en con-<br>plementarios per primeros en con-<br>distante algone personale de las des-                                                                                                    | pr is beca, per la qui dichet<br>Ras de purfor y compo.<br>Rascat | n reșenne și chil antine șantiși a cela ini în facar |
| $\rightarrow =$                                          | Constant and the second second                                           | -                                                                                                    |                                                                   |                                                      |
| Long Land                                                | Cashick<br>Cashick<br>Hormoni<br>Distriction<br>Unio Res                 |                                                                                                    |                                                                   |                                                      |
|                                                          | A officers algorith                                                      | on the discouncil dark?                                                                                                    |                                                                   |                                                      |
|                                                          | (The Justice is signed                                                   | the property of                                                                                                    |                                                                   |                                                      |
|                                                          | A signa lips do do                                                       | ingeneration (                                                                                                    |                                                                   |                                                      |
|                                                          | Addine Manual                                                            |                                                                                                    |                                                                   |                                                      |

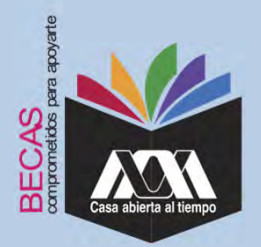

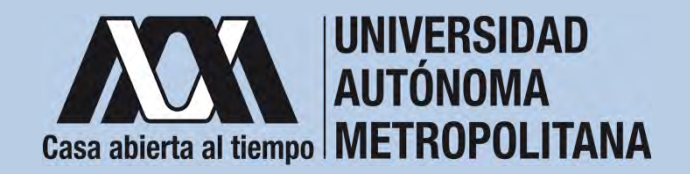

5. Al concluir el cuestionario, dar clic en "Almacenar".

|                             | Materialia<br>Normbre<br>Childred<br>Plan. An estudion                                             | 1275-becarin<br>peringentetata                                                                                                    | Automobiled<br>Division | PERSONA<br>Othoria Bealow & Horrestella |
|-----------------------------|----------------------------------------------------------------------------------------------------|----------------------------------------------------------------------------------------------------|-------------------------|-----------------------------------------|
| and the second second       | 04 32,000 + 24,000<br>04 15,000 + max                                                              |                                                                                                    |                         |                                         |
| iller te faire en la<br>Rod | AL. (Del logico p                                                                                  | areanal casada aportas al inginas fas<br>Terilia                                                                                     |                         |                                         |
|                             | De 1,007 a 1,000<br>De 2,007 a 3,000<br>De 3,007 a 3,000                                           |                                                                                                    |                         |                                         |
| _                           | Con 5,000 a 5,000<br>Con 5,000 a 5,000<br>Con 5,000 a 1900                                         |                                                                                                    |                         |                                         |
|                             | States of the lates                                                                                |                                                                                                    |                         |                                         |
|                             | Convinción de guerra en la                                                                         | tendra la beca na tan eshadius?<br>Infanilar<br>anaurita                                                                             |                         |                                         |
|                             | The facilitaria la com<br>Problet pagari el terri<br>Fred 4 dedicarine, da<br>Se ar incaritire par | prà de traditione additione et la consecuta<br>Un de Internet<br>Talique competit a la atomita<br>Li remiter decampetit a la atomita |                         |                                         |
| _                           |                                                                                                    | Si ya uzmundante tea datte pos te p                                                                                                  | stationis po teor e     | naka, presidente la apparta better      |
|                             |                                                                                                    |                                                                                                    |                         |                                         |

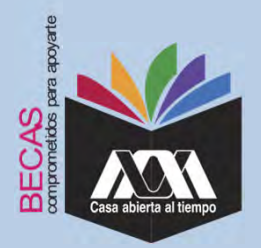

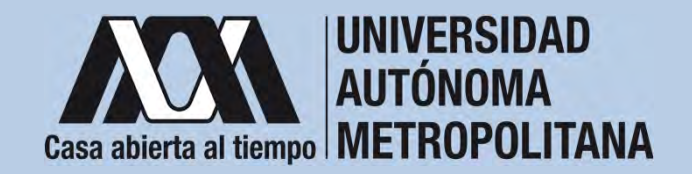

6. Al terminar, dar clic en "Cerrar Sesión".

|                                                                                                    | Radicali<br>Resolution<br>Settled (TANKAN) (TANKAN) (TANKAN)                                                                                                    |
|----------------------------------------------------------------------------------------------------|----------------------------------------------------------------------------------------------------|
|                                                                                                    | Plan de protection. Institutional                                                                                                    |
| its becautiles due                                                                                                    | THE TRANS COLUMN                                                                                                    |
| incompatibular do                                                                                                    | The state process                                                                                                    |
| and that                                                                                                    | The second second sectors                                                                                                    |
| 1004-010-010-0                                                                                                    | The Loss a Loss                                                                                                    |
|                                                                                                    | 104 A (100 # 3.000<br>104 A (100 # 3.000                                                                                                    |
|                                                                                                    | The Assess of Assess                                                                                                    |
| Territoria de la compañía de la compañía de la compañía de la compañía de la compañía de la compañía de la comp                                                                                                    | Contercon                                                                                                    |
|                                                                                                    | (IIII)                                                                                                    |
|                                                                                                    | Ph., 12but impects boudts he book an hat establing?                                                                                                    |
| Concession of the local division of the local division of the loca | Contraction of particular lighting                                                                                                    |
|                                                                                                    | The facility is career in calculate an interaction of the second second se                                                                                                    |
|                                                                                                    | Trading starks artiss the Descript Constrainty of Reservoire<br>Res on Reservoir and a second star and a second second                                                                                                    |
|                                                                                                    |                                                                                                    |
|                                                                                                    | It as an an and a set of the set of the set |
|                                                                                                    |                                                                                                    |
|                                                                                                    |                                                                                                    |
|                                                                                                    |                                                                                                    |

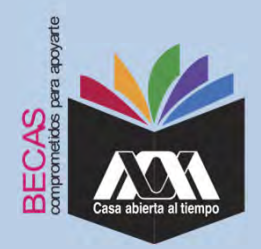

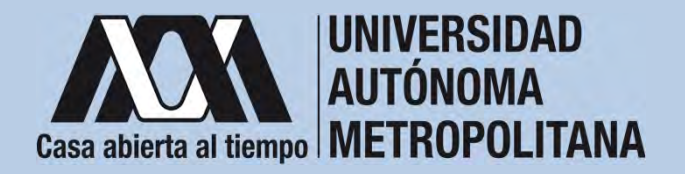

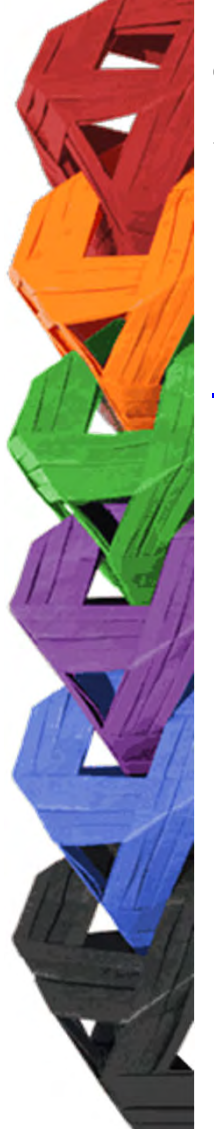

1. Ingresar con el número de matrícula y contraseña asignada al Módulo de Información Escolar del Subsistema de Administración Escolar de la UAM en:

https://siae.uam.mx:8443/sae/pos/aercwbegm002

| Casa abierta al tiempo<br>UNIVERSIDAD AUTÓNOMA METROPOLITANA        |  |  |  |  |  |  |
|---------------------------------------------------------------------|--|--|--|--|--|--|
| Becas                                                               |  |  |  |  |  |  |
|                                                                     |  |  |  |  |  |  |
| <b>·····</b>                                                        |  |  |  |  |  |  |
| Ingrese su matricula y la contrasella del "Módulo de Licenciatura". |  |  |  |  |  |  |

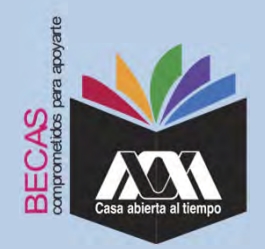

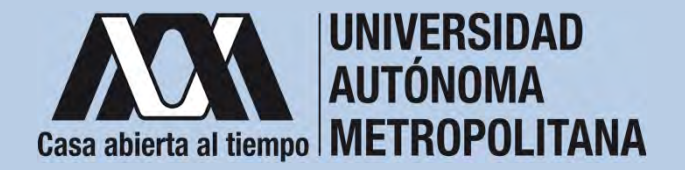

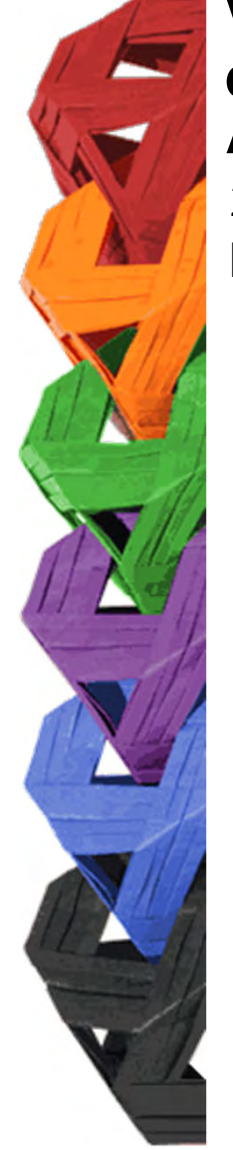

2. En el Módulo de Información Escolar de la UAM, seleccionar la opción "*Documentos para Solicitud de Beca".* 

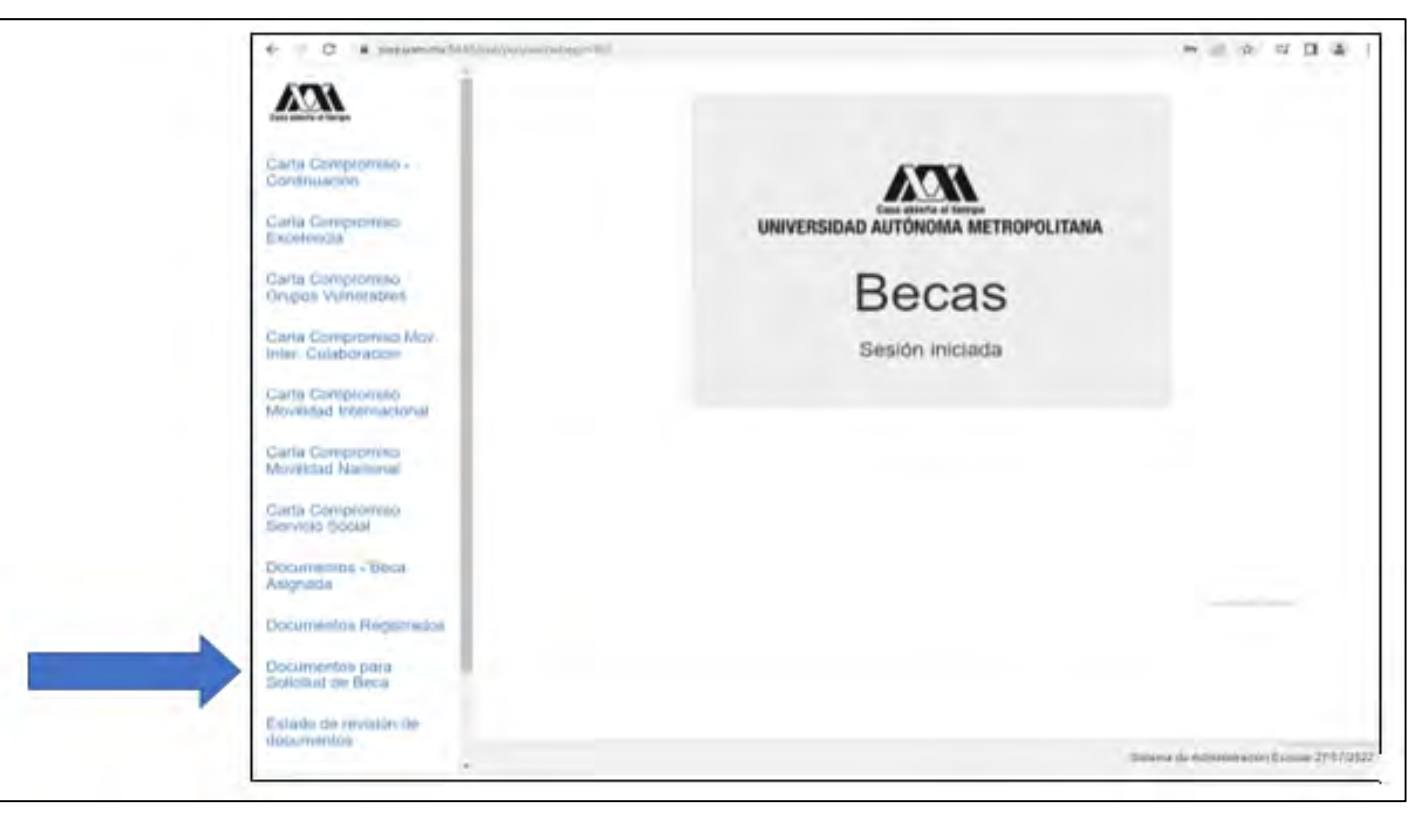

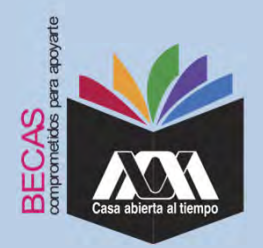

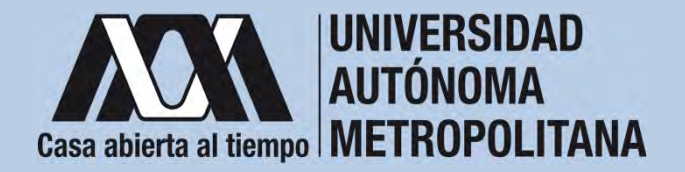

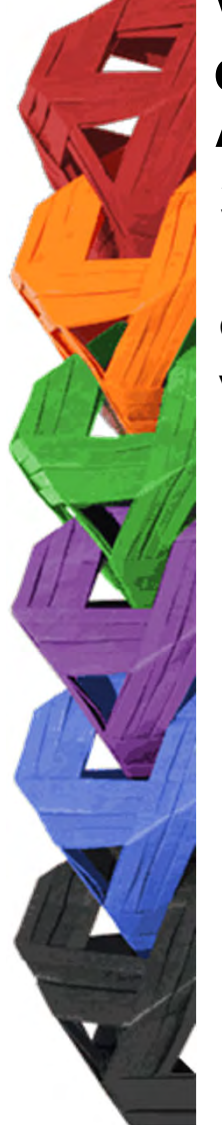

3. Seleccionar el tipo de beca solicitada y *"Cargar los Documentos"* requeridos en la convocatoria correspondiente, escaneados previamente de forma independiente en formato versión PDF, sin exceder el tamaño de un 1 MB.

| ← → O @ A https://siae                       | euam.mx8440/saerpst/aerovbegm002                                                  |                                                                                                    | 111        | \$        | ゴー    | h       |       | **  |
|----------------------------------------------|-----------------------------------------------------------------------------------|----------------------------------------------------------------------------------------------------|------------|-----------|-------|---------|-------|-----|
| Case allerte al limpo                        | Alumno : ( 2182040920 ) AIDA G                                                    | Registro de Documentos - Beca Solicitada                                                                                   |            |           |       |         |       |     |
| Carta Compromiso -<br>Continuación           |                                                                                   | Maestria / Doctorado - Eventos<br>Maestria / Doctorado - UAM                                                               |            |           |       |         |       |     |
| Carta Compromiso<br>Excelencia               | Selecciona el tipo de beca<br>asignada y presiona el botón<br>"Cargar documentos" | <ul> <li>Servicio Social</li> <li>Continuación de Estudios</li> <li>Movilidad Virtual - Licenciatura</li> </ul>            |            |           |       |         |       |     |
| Carta Compromiso<br>Grupos Vulnerables       |                                                                                   | Movilidad Nacional Licenciatura<br>Movilidad Internacional Licenciatura<br>Movilidad Internacional Licenciatura - Convenio |            |           |       |         |       |     |
| Carta Compromiso Mov.<br>Inter, Colaboracion |                                                                                   | Alumnos de IES Extranjeras en acciones de<br>Movilidad en la UAM                                                           |            |           |       |         |       |     |
| Carta Compromiso<br>Movilidad Internacional  |                                                                                   | Cargar documentos                                                                                                    |            |           |       |         |       |     |
| Carta Compromiso<br>Movilidad Nacional       |                                                                                   |                                                                                                    |            |           |       |         |       |     |
| Carta Compromiso<br>Servicio Social          | -11 - 11                                                                          | A Price and                                                                                                    |            |           |       |         |       |     |
| Documentos - Beca<br>Asignada                |                                                                                   |                                                                                                    |            |           |       |         |       |     |
| Documentos Registrados                       |                                                                                   |                                                                                                    |            |           |       |         |       |     |
| Documentos para<br>Solicitud de Beca         |                                                                                   |                                                                                                    |            |           |       |         |       |     |
| Estado de revisión de<br>documentos          |                                                                                   |                                                                                                    |            |           |       |         |       |     |
| Registro de cuenta<br>GLABE                  |                                                                                   |                                                                                                    | Sistema de | Administr | ación | Escolar | 29/07 | /20 |

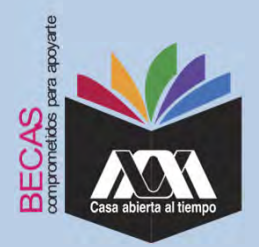

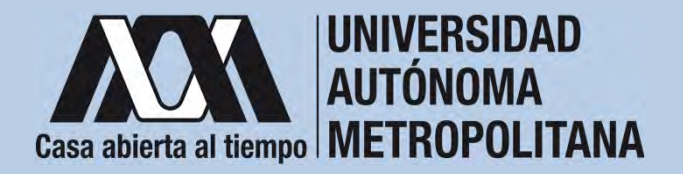

4. Colocar los documentos enlistados anteriormente en el numeral III (Documentación requerida), en la opción de *"Registro de Documentos – Beca Solicitada"* y *"Almacena Información"* (evita colocar caracteres especiales: símbolos o espacios en blanco al nombrar los archivos).

| Cons ableves at lemps               | Alumno:<br>Beca:      |                                                               | Re                    | egistro de D                                   | ocumer                           | ntos -         | Beca Solicitad      |
|-------------------------------------|-----------------------|---------------------------------------------------------------|-----------------------|------------------------------------------------|----------------------------------|----------------|---------------------|
| Documentos Beca Activa              | Instruc<br>• E<br>• E | ciones<br>lige en menú de opcione<br>legir con el botón BUSCA | s el TIPO D           | DE DOCUMENTO.<br>D el documento requer         | 150.                             |                |                     |
| Documentos Faltantes                | • P<br>• E            | resionar el botón ALMAC<br>n caso de ser necesario            | ENA DOCU<br>puedes da | IMENTO para almacen<br>ir de baja el documento | ar el archivo<br>o registrado. P | ara ello utili | za el botón ELIMINA |
| Documentos de Servicio<br>Social    | • \$                  | i deseas registrar más ó                                      | e un docun            | nento debes repetir los                        | s primeros 3 p                   | asos.          |                     |
| Estado de revisión de<br>documentos | 1. Tipo               | de documento 2                                                | . Buscar              | archivo                                        |                                  | 3. A           | Imacenar            |
| Registro de cuenta CLABE            | Identific             | ación Oficial 🗸                                               | Examinar              | Ningún archivo selec                           | cionado.                         | Alt            | nacena información  |
|                                     | Alumno                | Documento                                                     | Archivo               |                                                | Tipo archivo                     | Estado         | Eliminar registro   |
| Cerrar Sesión C•                    | 21                    | F CARTA COMPROMISO                                            | 82                    | 69,35,200_CC.PDF                               | POF                              | ACEPTADO       | Elimina registro    |
|                                     | 23                    | 9 CURP                                                        | 8123                  | @_35_200_CURP.PDF                              | PDF                              | ACEPTADO       | Elimina registro    |
|                                     | 210                   | 9 IDENTIFICACION                                              | 8.21                  | 59,35,200,30.PDF                               | POF                              | ACEPTADO       | Elimina registro    |
|                                     | 21                    | ♦ CARATULA CUENTA                                             | 821                   | 9,35,200_CA.PDF                                | PDF                              | ACEPTADO       | Elimina registro    |

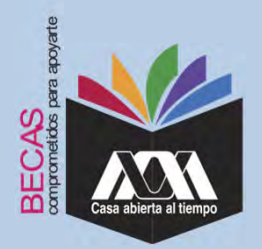

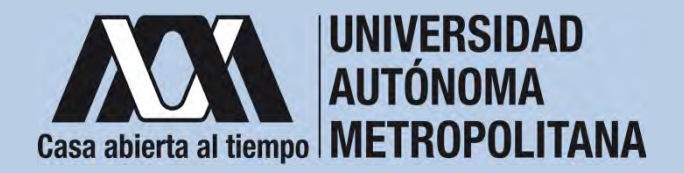

5. Verificar en la opción *"Revisión de Documentos"* el estado de los documentos adjuntados en *"Revisados"* y *"Calificados"*; posteriormente, revisar el estado de los documentos en estado *"Aceptado"* o *"Rechazado"*<sup>1</sup>.

|                                                                                                  |      |                                                                             | Estado de Documentos Entre                            | egados                                       |
|--------------------------------------------------------------------------------------------------|------|-----------------------------------------------------------------------------|-------------------------------------------------------|----------------------------------------------|
| Carta Compromiso<br>Registro de Documentos<br>Registro de cuenta CLABE<br>Revisión de Documentos | Taim | ntre al que se aplicará el proceso: 201<br>Nombre<br>División: CIEINCUAS SC | CIALES Y HUMANIDADES<br>Tipo bica: DE SERVICIO SOCIAL | United XOCHMILCO<br>Plan COMUNICACION SOCIAL |
|                                                                                                  | ,    | Documento                                                                   | Estado de documento                                   | Observaciones                                |
| Cerrar Sesión 🗘                                                                                  | 1    | CARTA COMPROMISO                                                            | ACEP1ND0                                              |                                              |
|                                                                                                  | 2    | CURP                                                                        | ACEP18D0                                              |                                              |
|                                                                                                  | 3    | IDENTIFICACIÓN                                                              | RECHIZADO                                             | no corresponde                               |
|                                                                                                  | 4    | CARATULA CUENTA                                                             | REGISTRADO                                            |                                              |
|                                                                                                  |      |                                                                             | Fin de registros                                      |                                              |
|                                                                                                  |      |                                                                             |                                                       |                                              |

<sup>1</sup>Los documentos en estado "*Rechazado*" se deberán de colocar nuevamente, con las indicaciones previas de la revisión y de la calificación.

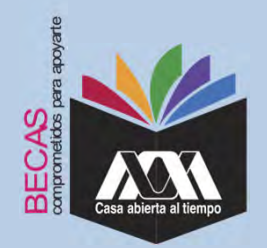

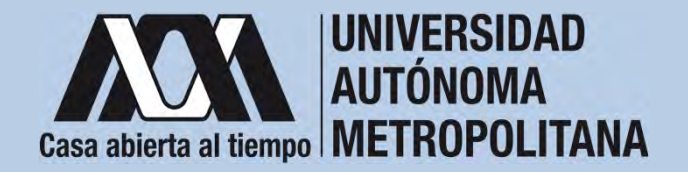

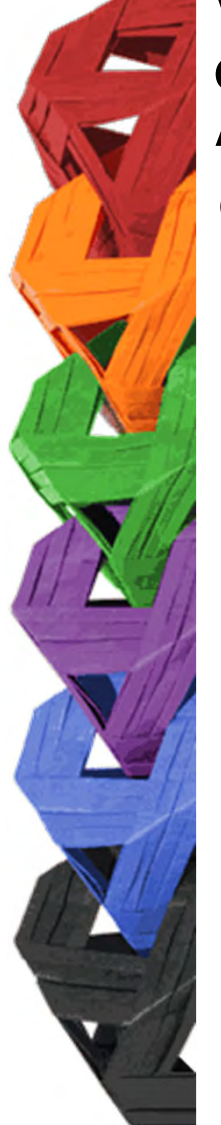

6. Al terminar, dar clic en "Cerrar Sesión".

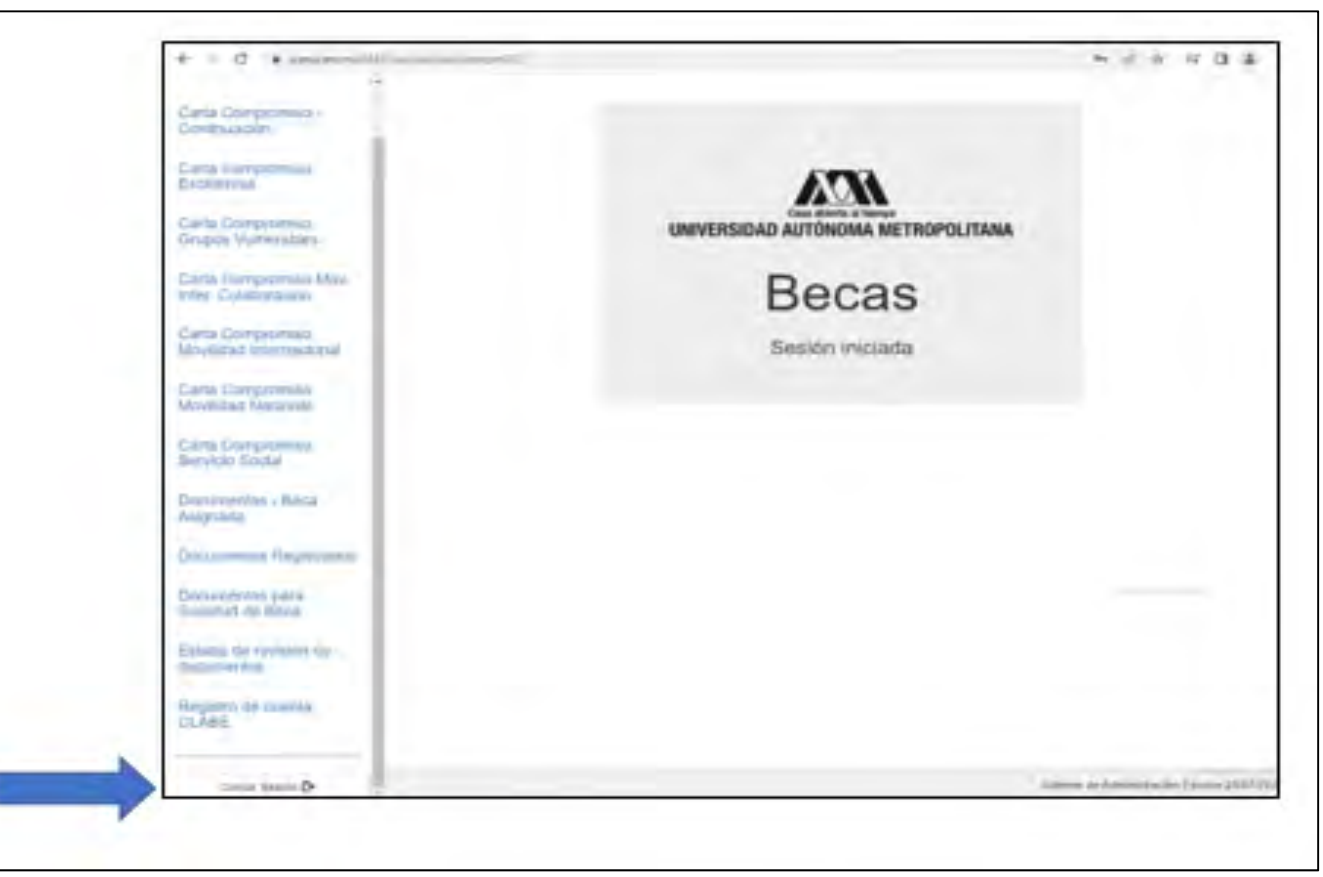

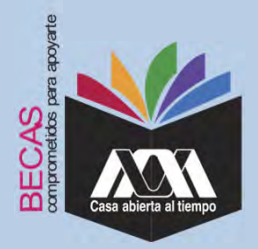

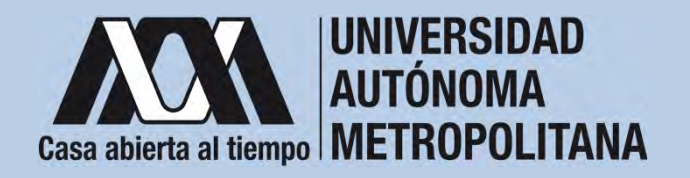

VI. Resultados

1. Los resultados definitivos e inapelables, se publican en: <u>becas.uam.mx</u>, en caso de ser beneficiado, continuar con la formalización de la beca.

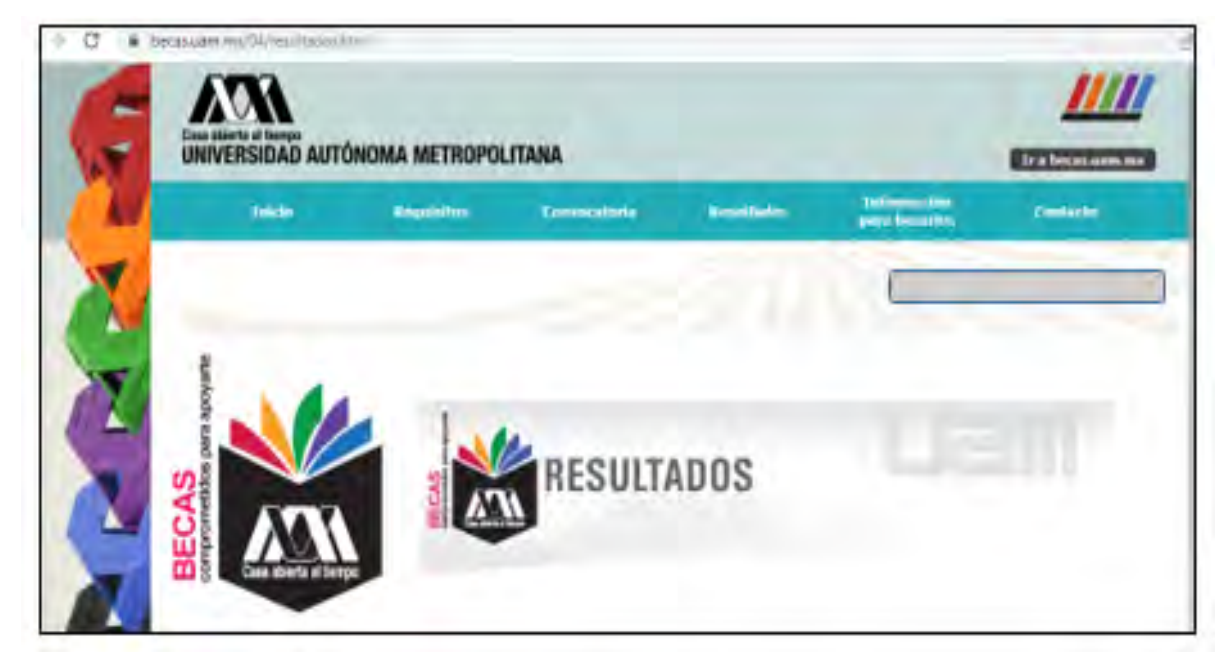

Dirección electrónica: <u>becas.uam.mx</u> <u>becas-UAM</u>

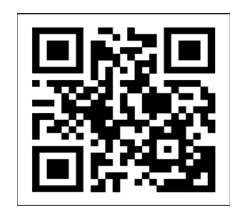

Código QR becas UAM

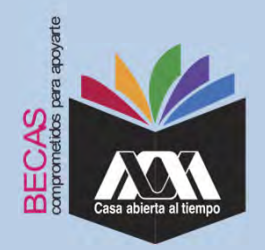

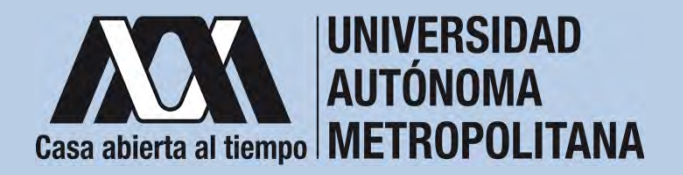

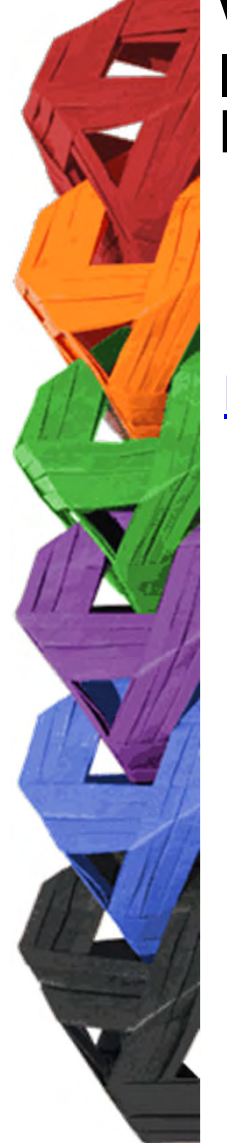

1. Ingresar con el número de matrícula y contraseña asignada al Módulo de Información Escolar del Subsistema de Administración Escolar de la UAM en:

https://siae.uam.mx:8443/sae/pos/aercwbegm002

| Casa abierta al tiempo<br>UNIVERSIDAD AUTÓNOMA METROPOLITANA        |
|---------------------------------------------------------------------|
| Becas                                                               |
|                                                                     |
| <b></b>                                                             |
| Ingrese su matricula y la contrasella del "Módulo de Licenciatura". |
| Ingresar Limpiar                                                    |

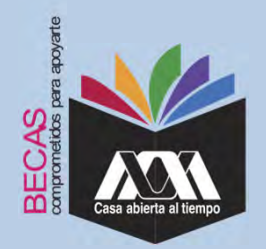

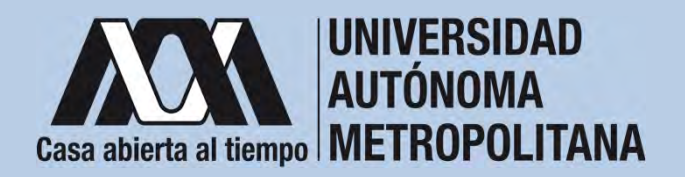

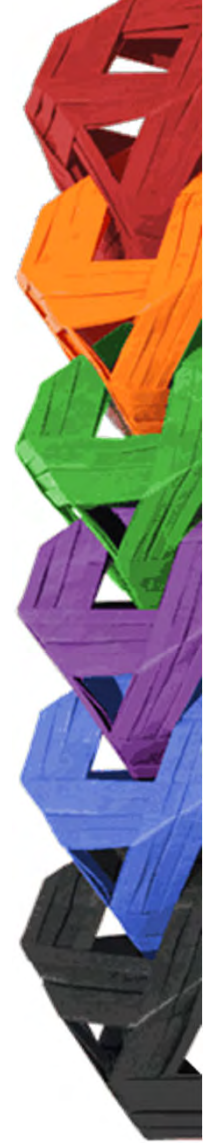

2. Los documentos que se deberán adjuntar para su registro son los siguientes:

- a) Carta compromiso<sup>2</sup>
- b) Documento bancario<sup>3</sup>
- c) Clabe Interbancaria Estandarizada (integrada por 18 dígitos)
- d) CURP (Clave Única de Registro de Población)

<sup>2</sup> Firmar cada una de las hojas de la carta compromiso.

<sup>3</sup> Revisar que el Documento Bancario contenga el nombre completo de la persona beneficiaria, nombre del banco y la Clave Interbancaria Estandarizada (CLABE – Integrada por 18 dígitos).

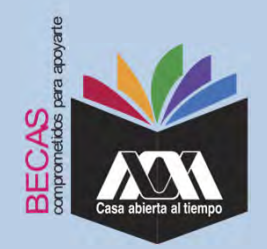

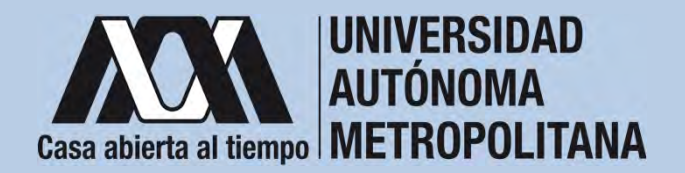

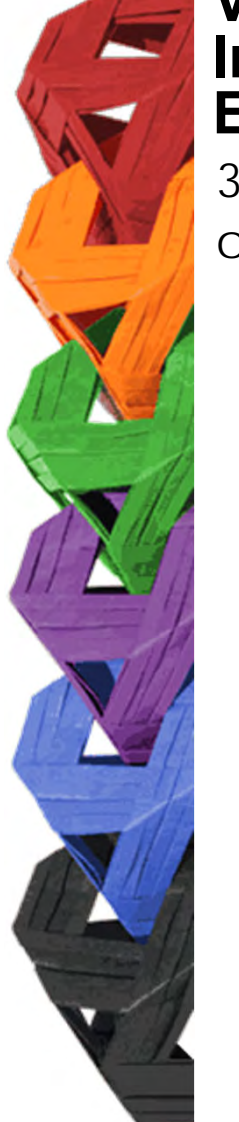

3. Seleccionar en el Módulo de Información Escolar de la UAM, la opción "*Carta Compromiso*" e "*Imprimir Documento*".

| Carta compro<br>Excelencia<br>Documentos<br>- Asignada | niso<br>Beca                                                  | UNIVERSIDAD AUTÓNOMA METROPOLITANA |
|--------------------------------------------------------|---------------------------------------------------------------|------------------------------------|
| Documentos e<br>Documentos o<br>Social                 | leca Astiva<br>Je Servicio                                    | Sesión iniciada                    |
| Documentos p<br>Solicitud de B                         | iera<br>Ica                                                   |                                    |
| Estado de revi<br>documentos                           | elon de                                                       |                                    |
| Registro de cu<br>CLAITE                               | enta                                                          | Statuma da Administración          |
|                                                        |                                                               |                                    |
|                                                        | 0                                                             | ARTA COMPROMISO PARA BECA          |
|                                                        | Matricus.                                                     | ARTA COMPROMISO PARA BECA          |
|                                                        | Mattropus<br>Batass mil jakress<br>Warde statution<br>Uwiting | ARTA COMPROMISO PARA BECA          |

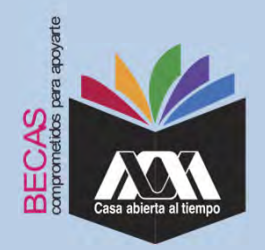

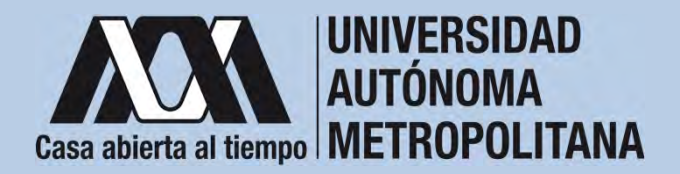

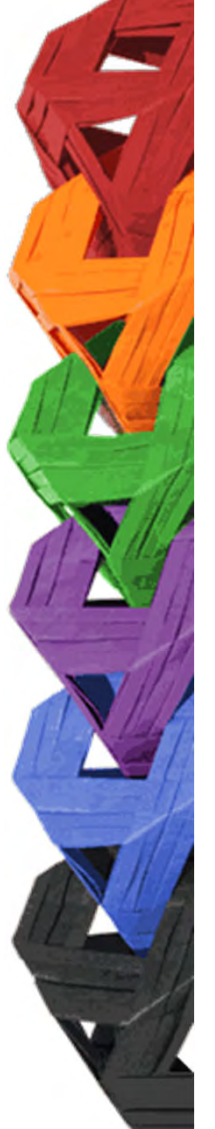

4. Escribir los datos personales solicitados y firmar cada una de las hojas de la carta compromiso con tinta color azul o negra (la firma deberá ser igual a la credencial de la identificación oficial).

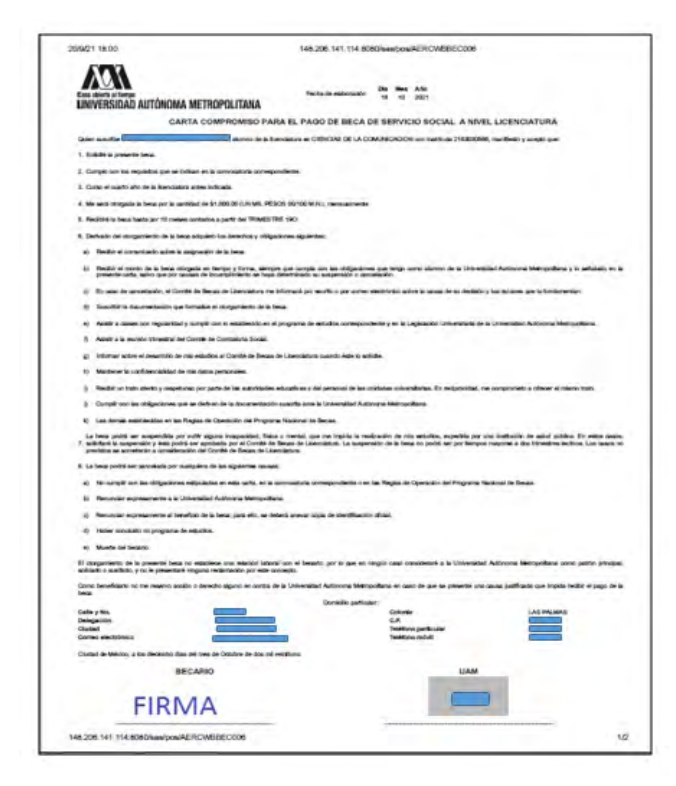

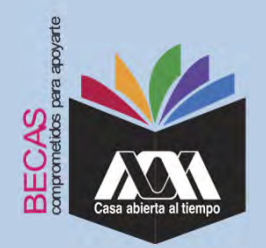

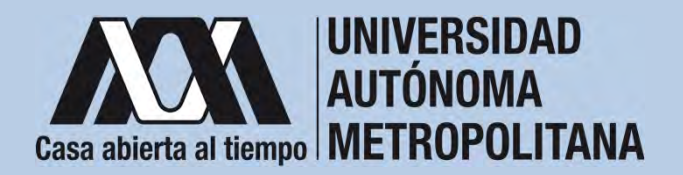

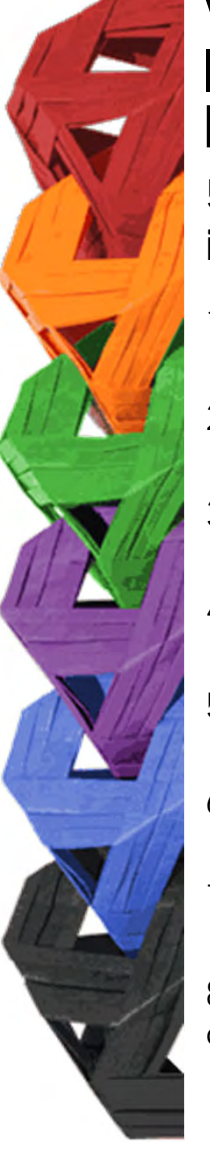

5. Revisar que la cuenta Clave Interbancaria Estandarizada (CLABE - integrada por 18 dígitos), contenga las siguientes características:

- 1. La cuenta bancaria deberá ser de débito y es obligatorio que se encuentre a nombre de la persona beneficiaria.
- 2. La cuenta bancaria deberá permitir transferencias electrónicas, retiros y depósitos mayores al monto total de la beca.
- 3. La cuenta bancaria deberá pertenecer a una institución bancaria que resida dentro del territorio nacional.
- 4. Es responsabilidad de la persona beneficiaria verificar que la cuenta bancaria se encuentre activa.
- 5. La cuenta bancaria no deberá tener límite de depósitos al mes (se recomienda nivel 4).
- 6. Se aceptan cuentas bancarias de: BBVA, Banamex, Santander, HSBC, Banorte, Scotiabank, Banco Azteca, Inbursa, Banregio.
- 7. No se aceptan cuentas bancarias de: SOFOM, Banco IXE, Banco Wal-Mart, Cuenta Efectiva Jóvenes de Bancoppel o Banco Ahorro Famsa.
- 8. No se aceptan tarjetas de monedero electrónico.
- 9. No debe ser cuenta bancaria de inversión.

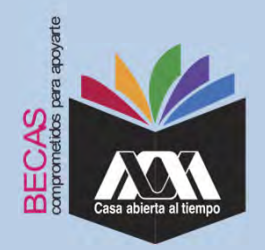

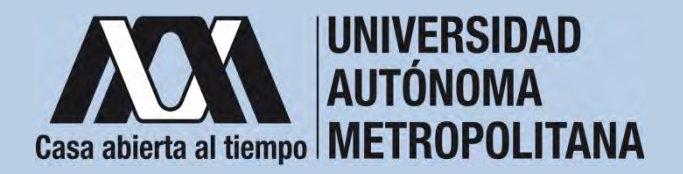

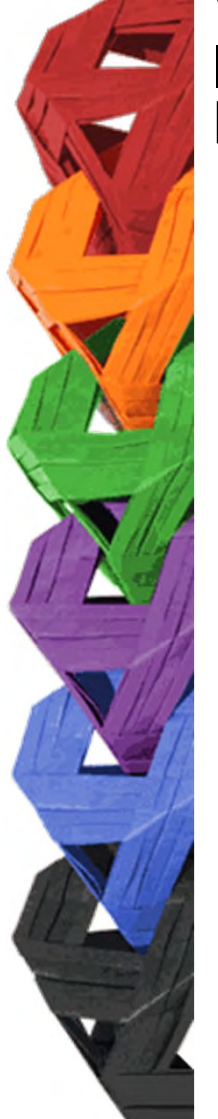

6. Ingresar a la opción de "*Registro de Cuenta CLABE*" en el Módulo de Información Escolar (UAM-Subsistema de Administración Escolar), y escribir la cuenta Clave Interbancaria Estandarizada (CLABE integrada por 18 dígitos).

| 00 0                                            | 7 B M R                                                  | * 9.tum                | 11 ± 0 =                            |
|-------------------------------------------------|----------------------------------------------------------|------------------------|-------------------------------------|
| Carta Compromisió<br>Grupos Vulnerables         |                                                          |                        |                                     |
| Carta Comprontiso Mov.<br>Triter, Colaboracieni | Registro de cuen                                         | ta CLABE               |                                     |
| Carta Compromiso<br>Movilided internacional     | Toronante el upor un ignicará el procesa 220<br>Técnicas | LINEAR CUAJMALPA       |                                     |
| Carta Compromisis<br>Movilidad Nacional         | División CIENCIAS HATURALES E INGENIERIA                 | Pun BIOLOGIA MOLECULAR |                                     |
| Carta Compromitió<br>Servicio Bodial            |                                                          |                        |                                     |
| Documentos - theca<br>Asignada                  | Currents studies (film sequences)                        | Barm .                 | 6                                   |
| Documentos Registrados                          | -                                                        | 1                      |                                     |
| Solicitud de Becal                              | 10.00 ( ) - 10.0                                         | _                      |                                     |
| Estado de revisión de<br>documentos             |                                                          |                        |                                     |
| Registro de cuenta<br>CLABE                     |                                                          |                        |                                     |
| Cerrar Destins (D                               |                                                          |                        | man da Adamanapós Caudar (1949/2022 |
| - HYC                                           |                                                          | 🛓 👜 💷 🔤 🔤              | ~ @ = 01 * 05.80 m                  |

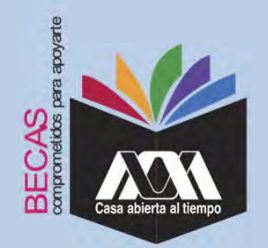

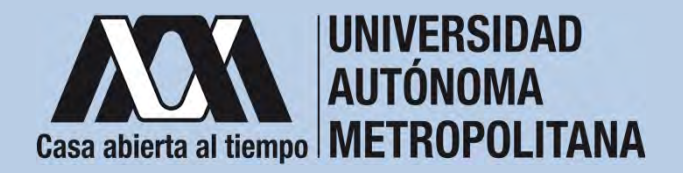

7. Seleccionar el nombre del Banco y "Almacenar".

| Casa adérta al tienpe    | Registro de cuenta CLABE                                                                                                    |                                                  |  |  |  |
|--------------------------|----------------------------------------------------------------------------------------------------|--------------------------------------------------|--|--|--|
| Carta Compromiso         | Trimestre al que se aplicatà el proceso: 208                                                                                                    |                                                  |  |  |  |
| Registro de Documentos   | Nombre                                                                                                    | Unidad: XOCHIMILCO                               |  |  |  |
| Registro de cuenta CLABE | División: CIENCIAS SOCIALES Y HUMANIDADES                                                                                                    | Plan SOCIOLOGIA                                  |  |  |  |
| Cerrar Sesión G          | 1 Captura la cuenta clabe (sin espacios) donde se realizarà el depósito de<br>2 Selecciona el <b>banco</b> al cual pertenese la cuenta clabe que se ha capturado<br>3 Almacena la información | i monto correspondiente: con sus 18 digitos<br>a |  |  |  |
|                          |                                                                                                    | Banka                                            |  |  |  |
|                          | Culenta clabe (Sin espacios)                                                                                                    | Banco.                                           |  |  |  |
|                          | - Cuenta clabe (Sin espacios)                                                                                                    | ILECCIONA BANCO *                                |  |  |  |

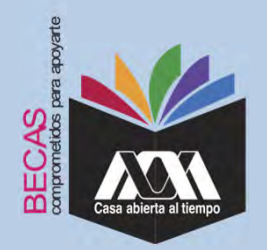

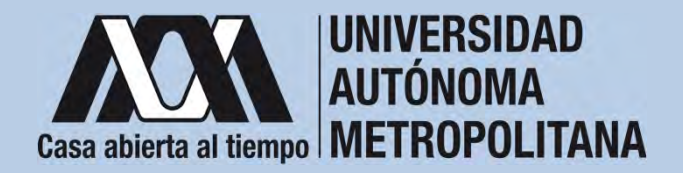

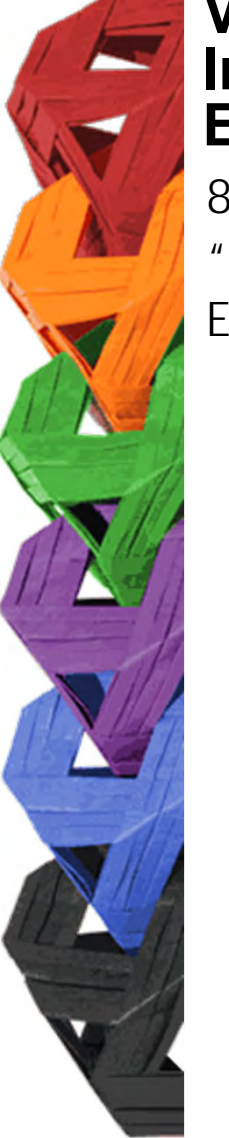

8. Verificar el mensaje de *"Registro Completo"* y *"Almacenamiento Exitoso"* de la cuenta Clabe Interbancaria Estandarizada (CLABE Integrada por 18 dígitos).

| + - 0 0                                     | 0 8 # >                                                                                  | * Q See .              | 9 8 0                                |
|---------------------------------------------|------------------------------------------------------------------------------------------|------------------------|--------------------------------------|
| Carta Compromiso<br>Grupos Walmerables      | 1                                                                                        |                        |                                      |
| Carta Compromeso Mov<br>Inter: Colaboracion | Registro de cuen                                                                         | ta CLABE               |                                      |
| Carta Compromaso<br>Movilidad Internacional | Timesins al par la splicant al process 221<br>Nombre                                     | United CUAJMALPA       |                                      |
| Carta Compromisio<br>Moyfiidad Nacional     | Dunión CIENCIAS NATURALES E INGENIERIA                                                   | Pier BOLOGIA MOLECULAR |                                      |
| Carta Compromiso<br>Servicio Social         | Regilito completo/<br>La verse ador o tenco dei regiliante la fait assesse transmissione |                        |                                      |
| Documentos - Beca<br>Asignada               | Them                                                                                     |                        |                                      |
| Documentos Registrad                        | SANTANGER SERFIN                                                                         |                        | -                                    |
| Documentos para<br>Solicitud de Beca        | The promise                                                                              |                        |                                      |
| Estado de revisión de<br>datouroénitas      |                                                                                          |                        |                                      |
| Registro de cuenta<br>CLABE                 |                                                                                          |                        |                                      |
| Center Sensor 🚱                             |                                                                                          |                        | Solima & Administrative Excele Inter |

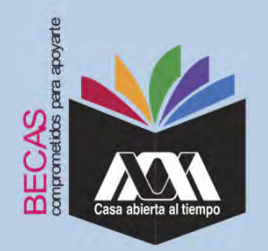

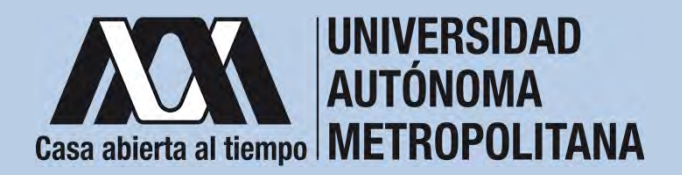

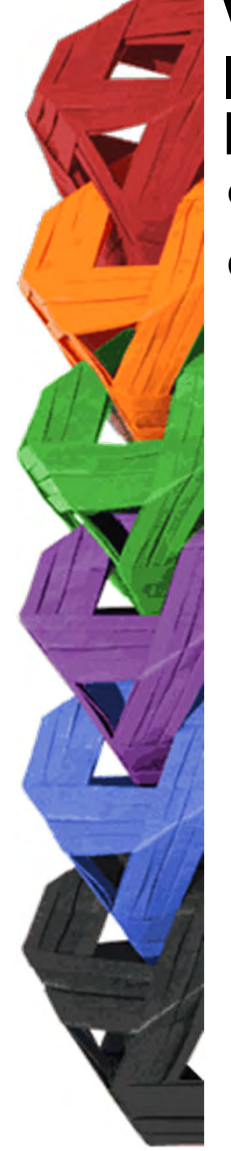

9. Revisar que el documento Bancario contenga los siguientes datos:

1) Nombre completo de la persona beneficiaria.

2) La Clave Interbancaria Estandarizada (CLABE - integrada por 18 dígitos).

3) Nombre del Banco emisor.

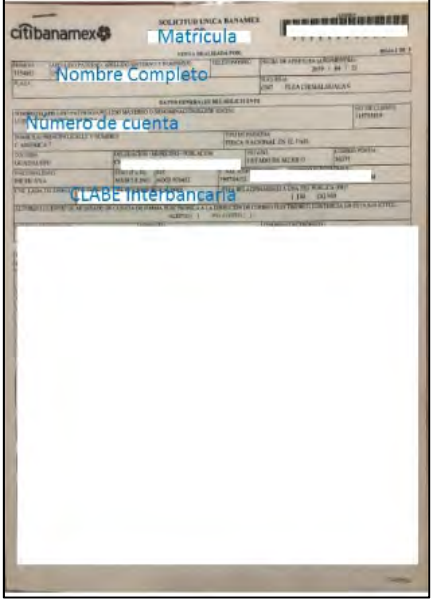

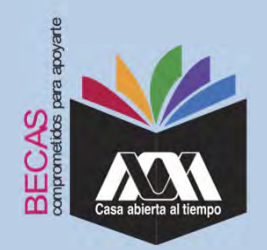

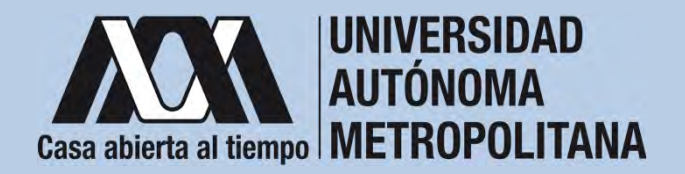

10. Ingresar a la opción de "Documentos-Beca Asignada" y seleccionar el "Tipo de Beca Asignada" y "Cargar Documentos".

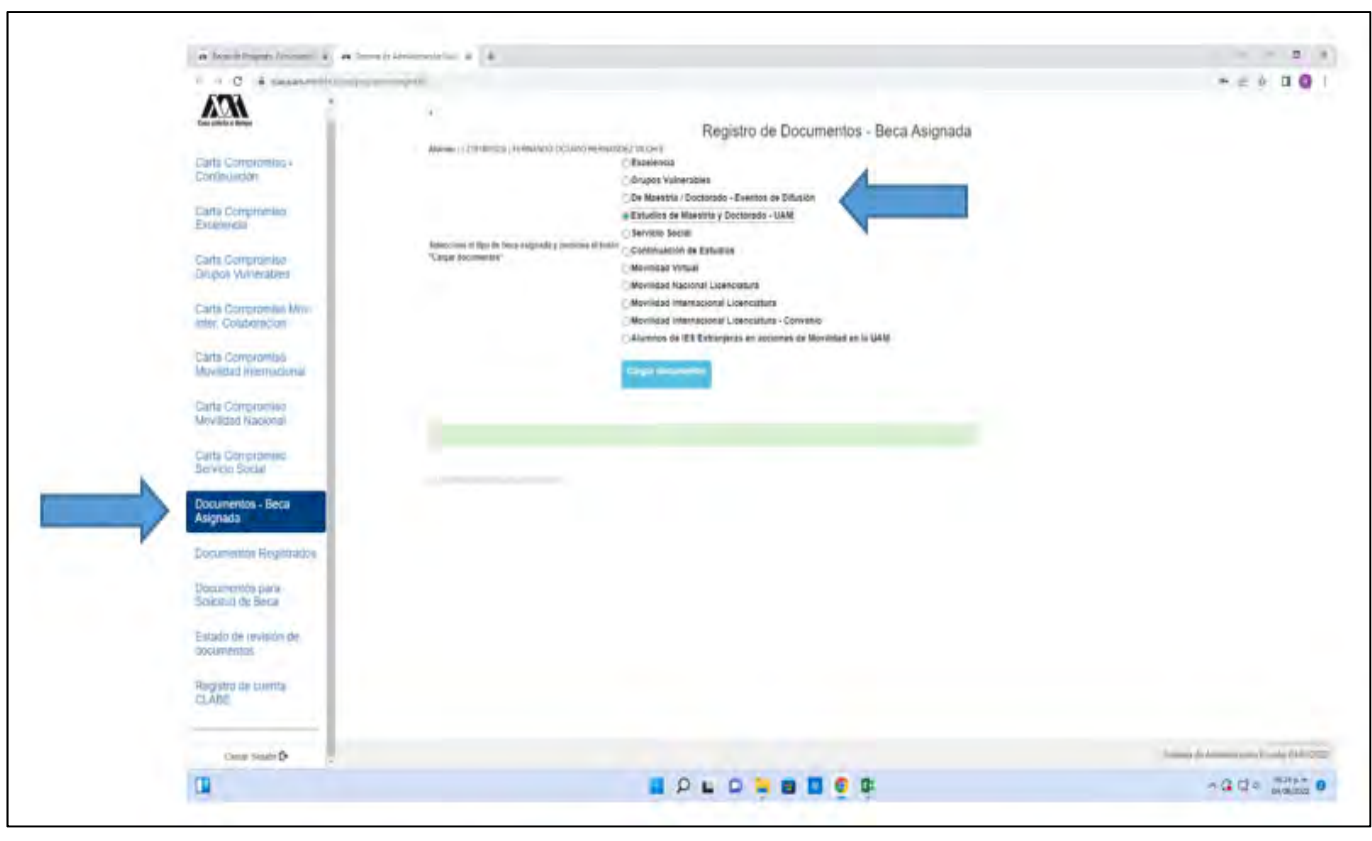

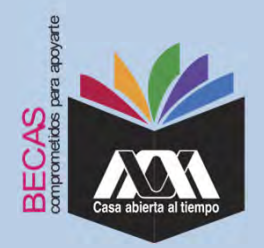

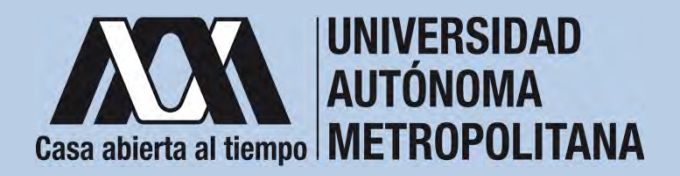

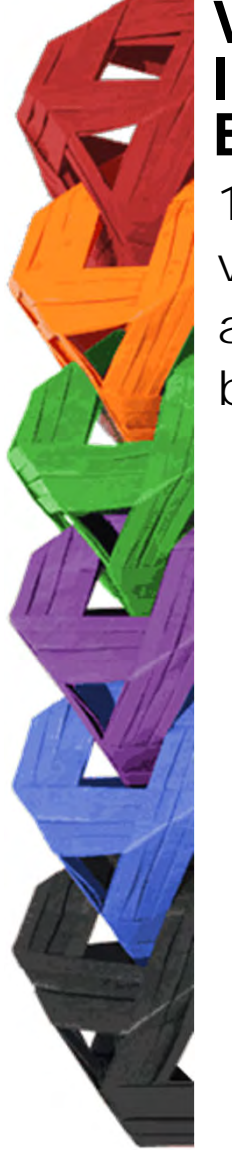

11. Escanear los documentos de forma independiente en formato versión PDF, sin exceder el tamaño de un 1 MB –el nombre del archivo no debe contener caracteres especiales, ni espacios en blanco –.

Carta Compromiso

AUTÓNOMA METROPOLITANA

CARTA COM

FIRMA

Party is sufficiently in the Afric

M

Documento Bancario

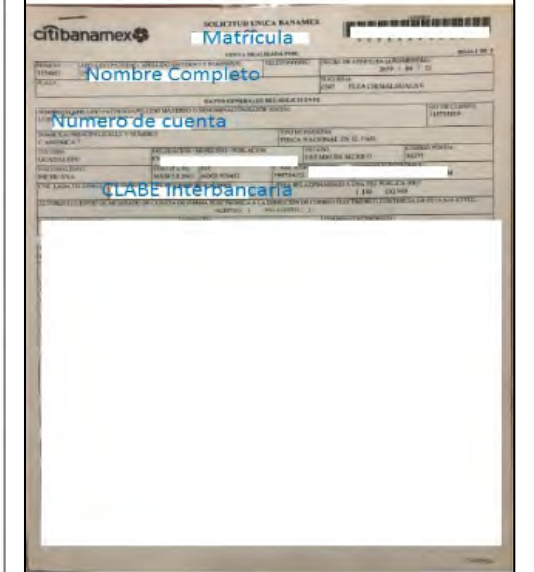

CURP

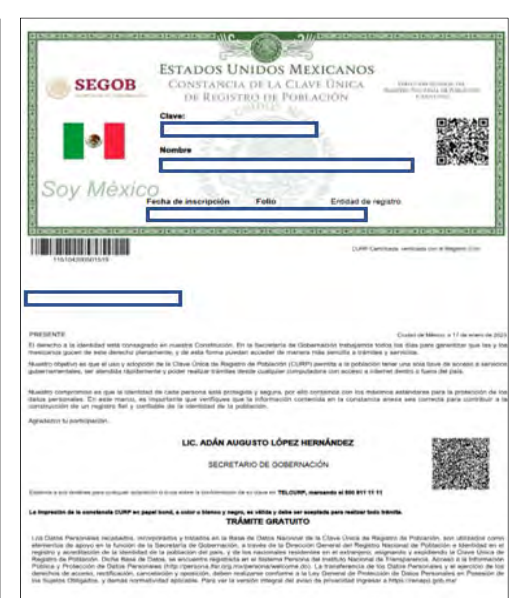

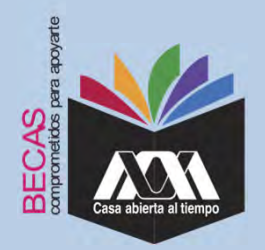

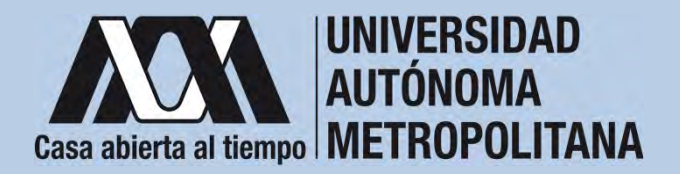

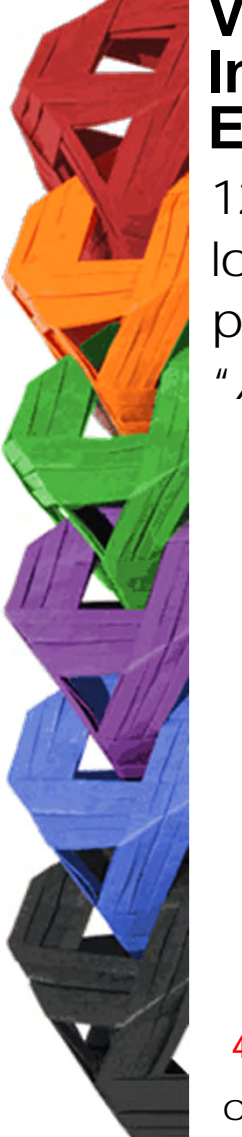

12. Verificar en la opción *"Revisión de Documentos"* el estado de los documentos adjuntados en *"Revisados"* y *"Calificados"*; posteriormente, revisar el estado de los documentos en estado *"Aceptado"* o *"Rechazado"*<sup>4</sup>.

|          |                          |         | Est                                    | ado de Documentos Entr       | ntos Entregados           |  |
|----------|--------------------------|---------|----------------------------------------|------------------------------|---------------------------|--|
|          | Carta Compromiso         | Trimest | te al que se aplicarià el proceso: 200 |                              |                           |  |
|          | Registro de Documentos   | Nombre  |                                        |                              | Unidad XOCHIMILCO         |  |
|          | Registro de cuenta CLABE |         | División CIENCIAS SOCIALES             | Y HUMANIDADES                | Plan: COMUNICACION SOCIAL |  |
|          | Revisión de Documentos   |         |                                        | Tpo beca: DE SERVICIO SOCIAL |                           |  |
| <b>/</b> |                          | 1       | Documento                              | Estado de documento          | Observaciones             |  |
|          | Cerrar Sesión 🕑          | 1       | CARTA COMPROMISIO                      | ACEPTADO                     |                           |  |
|          |                          | 2       | CURP                                   | ACEPTADO                     |                           |  |
|          |                          | 3       | DENTFICACIÓN                           | RECHAZIOO                    | no corresponde            |  |
|          |                          | 4       | CARATULA CUENTA                        | REGISTRADO                   |                           |  |
|          |                          |         |                                        | Fin de registros             |                           |  |
|          |                          |         |                                        |                              |                           |  |

<sup>4</sup> Los documentos en estado *"Rechazado"* se deberán de colocar nuevamente, con las indicaciones previas de la revisión y de la calificación.

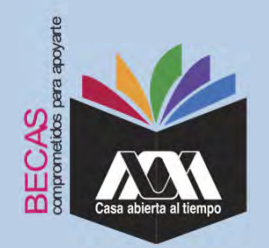

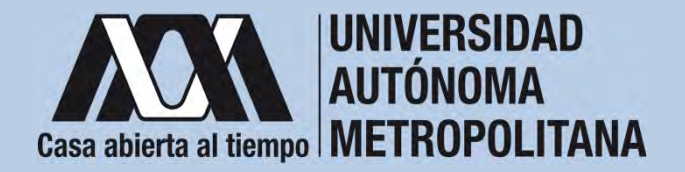

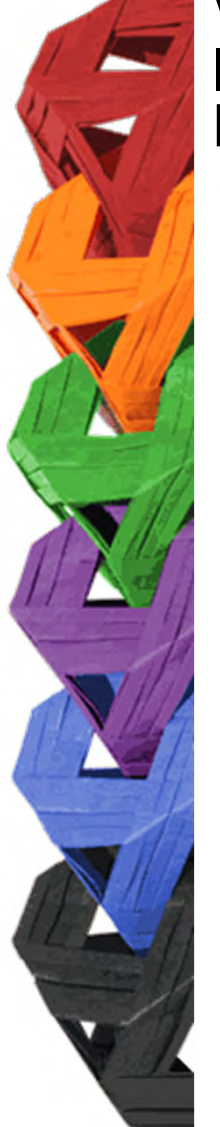

13. Al terminar, dar clic en "Cerrar la Sesión".

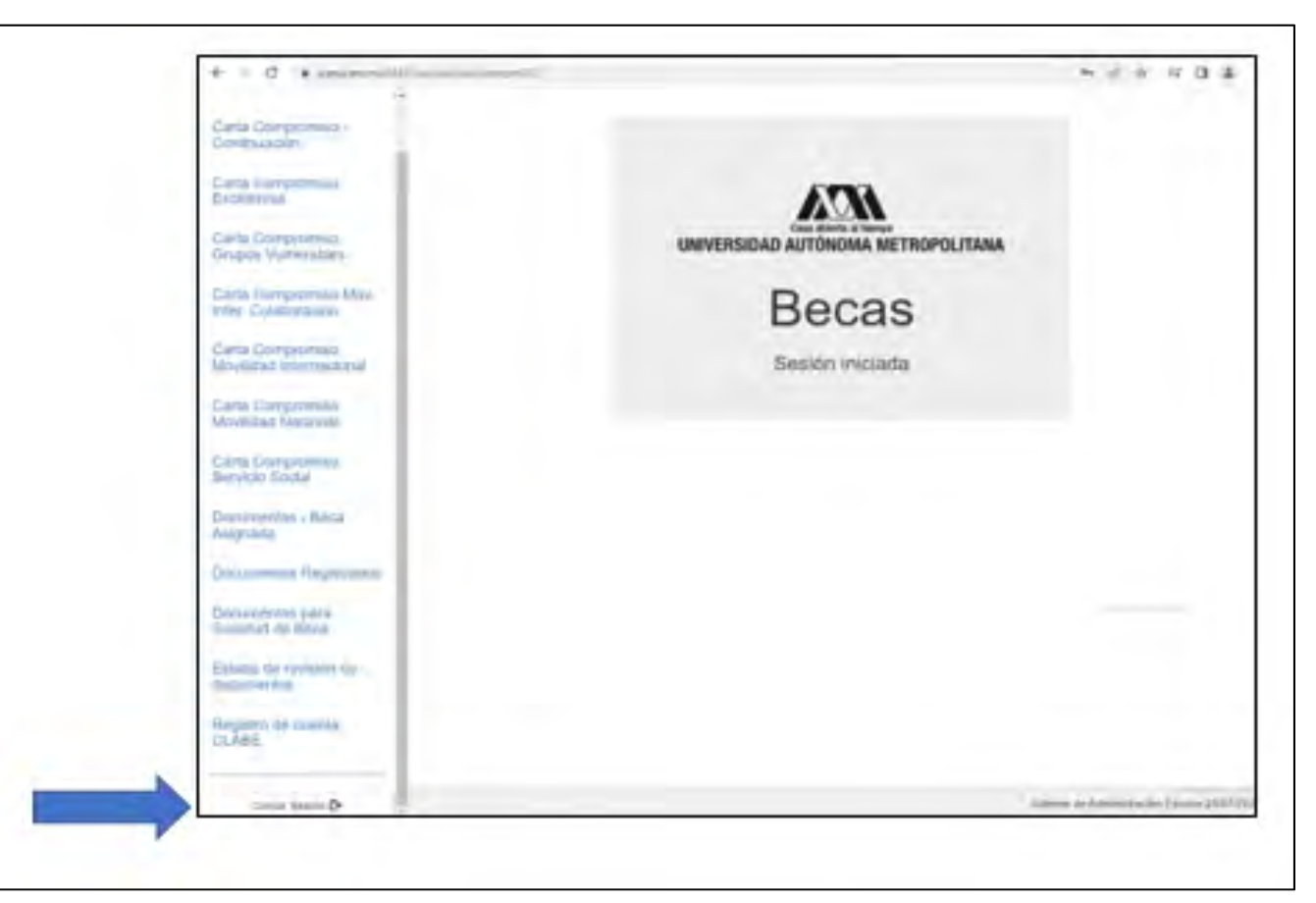

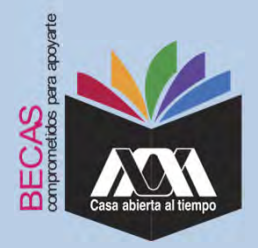

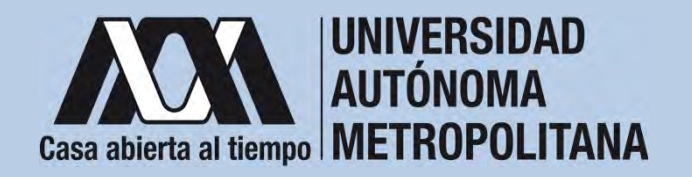

#### **VIII. Aclaraciones**

1. El Comité de Becas determina el número de becas otorgadas con base en la disponibilidad presupuestal.

2. El trámite de la beca es gratuito y personal.

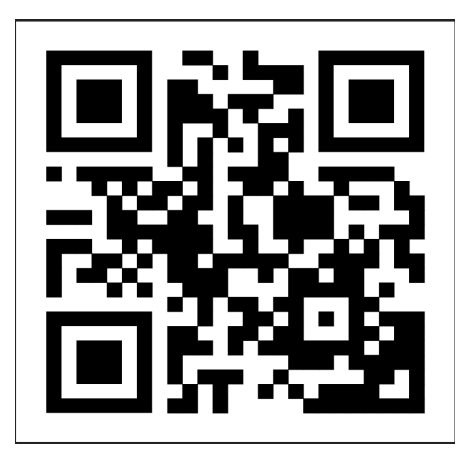

Código QR becas UAM

Dirección electrónica: <u>becas.uam.mx</u>